#### Powiatowy Zespół Szkół nr 1 im. Generała Józefa Bema w Pszczynie Rysunek Techniczny

#### Przedmiot: Rysunek Techniczny

Dział programowy: Rysunek Techniczny w programie AutoCad 2019

Temat lekcji: *Wykonanie tabelki rysunkowej AutoCad 2019*. Ilość jednostek lekcyjnych: 2

### Cele ogólne:

- 1. Umiejętność stosowania rodzajów linii się w programie AutoCad2019
- 2. Ustawienia oraz zapoznanie z funkcjami programu AutoCad 2019.
- 3. Tworzenie nowego rysunku.

### Cele operacyjne:

- 1. uczeń zna potrzebę rysowanie tabelki rysunkowej
- 2. uczeń potrafi zakładać nowy rysunek
- 3. uczeń potrafi tworzyć tabliczkę rysunkową zgodnie z podanymi wytycznymi
- 4. uczeń potrafi tworzyć wymiary liniowe

Metody i formy pracy

- pokaz, ćwiczenia

Pomoce dydaktyczne

- AutoCad2019, ćwiczenia, prezentacja tematu na rzutniku

#### Przebieg zajęć wg układu

- 1. Czynności organizacyjne
- 2. Wstęp
- 3. Cześć właściwa
- 4. Podsumowanie

# Ćwiczenie 1

Utwórz tabliczkę rysunkową zgodnie z poniższym rysunkiem oraz skorzystaj z posiadanej umiejętności tworzenia warstw z poprzedniej lekcji w programie AutoCad2019.

| 12                      |           | 70    |         |                                                 |   |          | 30            |                | 10 18 |                          |                    | 40      |      |
|-------------------------|-----------|-------|---------|-------------------------------------------------|---|----------|---------------|----------------|-------|--------------------------|--------------------|---------|------|
|                         | <b>Г</b>  |       |         |                                                 |   |          |               |                |       |                          |                    |         |      |
|                         |           |       |         |                                                 |   |          |               | 1              | S     | 3                        |                    |         | ~    |
| Pozycja                 | Nazw      | Nazwa |         |                                                 |   | Nr rysur | iku lub normy | llość<br>sztuk | Ma    | teriał                   | Masa jedn.<br>[kg] | UWAGI   | 7    |
| Konstruov<br>Rysował    | wał       | visko |         | tpis                                            |   |          | Podziałka     | Format         |       | Masa                     | całkowita<br>[kg]  | Arkusz  | 10   |
| Sprawdził<br>Zatwierdz  | ł<br>ził  | Nazv  |         | - <sup>6</sup>                                  | ő |          | 1:1           | A              | 4     | 0.                       | .025               | Arkuszy | 10   |
| <mark>∢ 22</mark><br>Na | 2<br>azwa | firmy | 36<br>N | <sup>36</sup> 20 15 18<br>Nazwa części/złożenia |   |          |               |                |       | Nr rysunku 28<br>1.03.04 |                    |         | . 15 |
| 40                      |           |       | •       | 90                                              |   |          |               |                |       | 50                       |                    |         |      |

# Krok 1

Utwórz następujące warstwy:

- Tabliczka rysunkowa: szerokość linii 0,35mm,kolor biały,
- Opis podstawowy: szerokość linii 0,15, kolor biały,
- Opis rozszerzony: szerokość linii 0,15, kolor zielony

# Krok 2

Utwórz prostokąt o wymiarach: 180mm x 49mm - zwróć uwagę jak wykonuje tabliczkę oraz podaje wymiary nauczyciel.

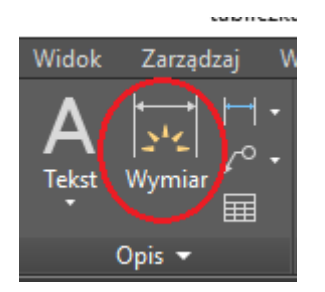

Aby odpowiednio narysować wiersze i kolumny w tabliczce rysunkowej według przedstawionego przykładu skorzystaj z opcji:

Utnij:

oraz

Odsuń:

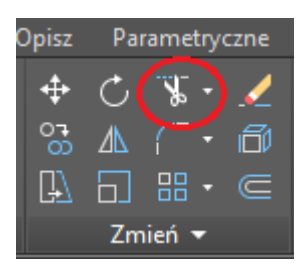

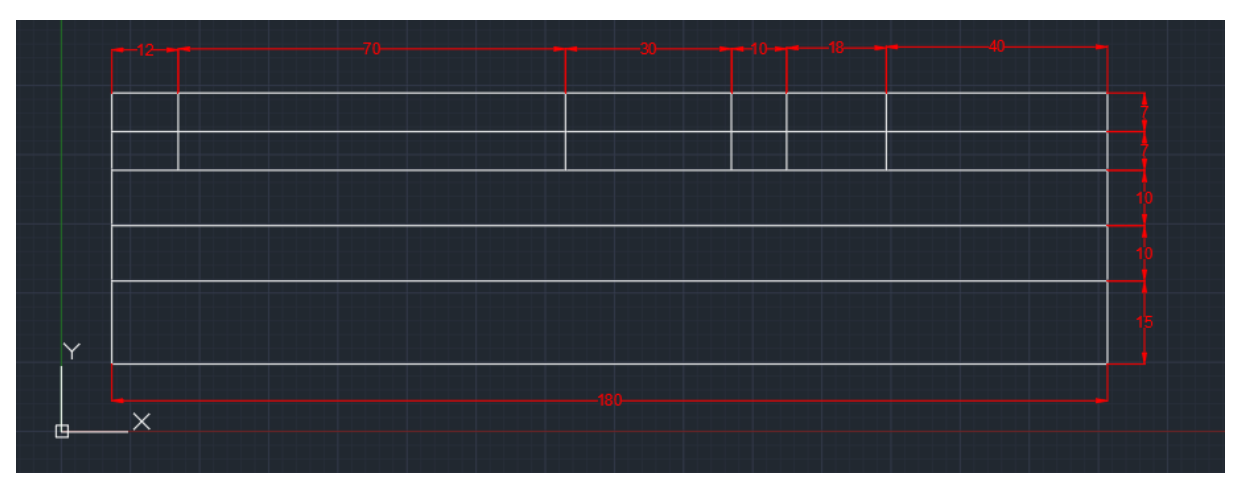

2.

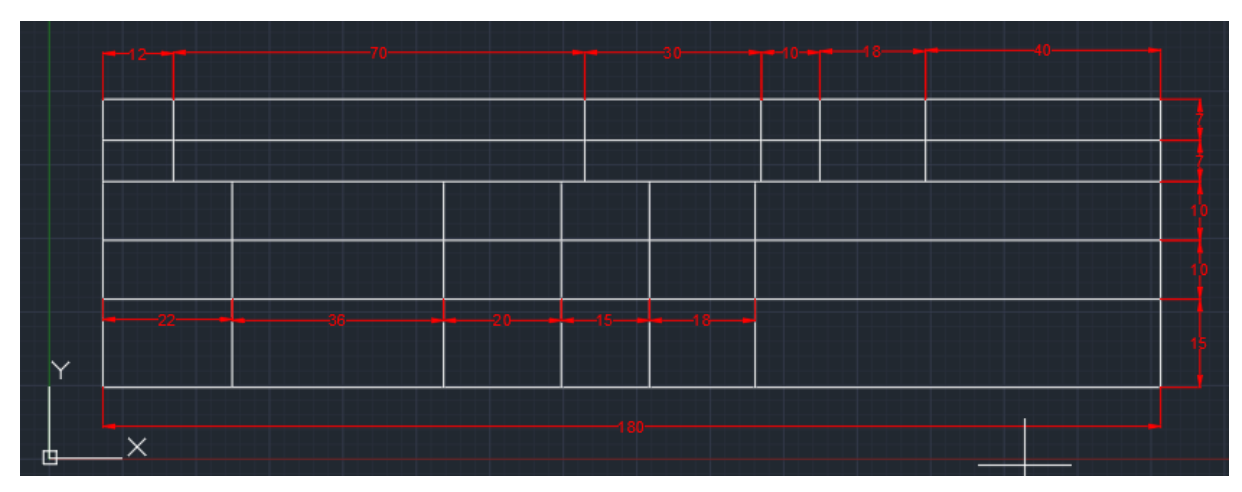

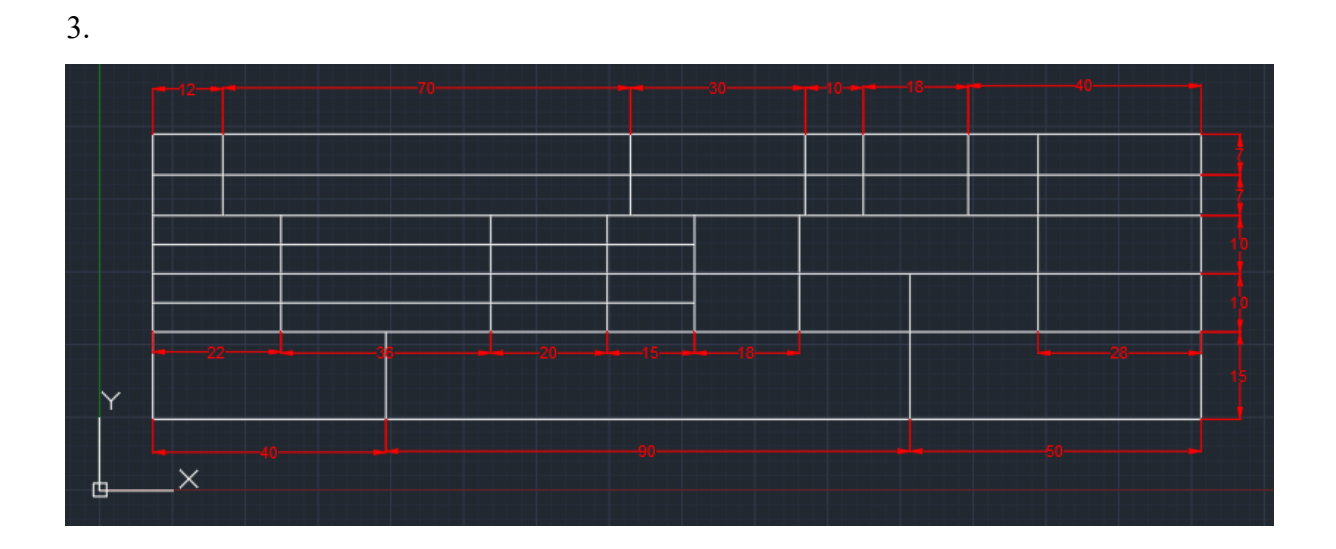

1.

4. Do opisu tabelki rysunkowej skorzystaj z "Tekstu wielowierszowego"

Postępuj zgodnie z wytycznymi nauczyciela

| A<br>Tekst<br>Wymiar<br>A Tekst wielo | Image: Symmetry of the Wymiary   Image: Symmetry of the Wymiary   Image: Symmetry of the Wymiary   Image: Warstwy of the Wymiary   Image: Symmetry of the Wymiary   Image: Warstwy of the Wymiary   Image: Warstwy of the Wymiary   Image: Warstwy of the Wymiary   Image: Warstwy of the Wymiary   Image: Warstwy of the Wymiary |  |  |  |  |  |  |  |
|---------------------------------------|----------------------------------------------------------------------------------------------------|--|--|--|--|--|--|--|
| <u>A</u> Jeden wiers                  | A Jeden wiers<br>Tworzy obiekt tekstu wielowierszowego                                                                                                    |  |  |  |  |  |  |  |
|                                       | Można utworzyć kilka akapitów tekstu jako pojedynczy obie<br>tekstu wielowierszowego. Za pomocą wbudowanego edytor<br>można formatować wygląd tekstu, kolumny i obwiednie.                                                                                                    |  |  |  |  |  |  |  |
|                                       | Aby uzyskać pomoc, naciśnij klawisz F1                                                                                                    |  |  |  |  |  |  |  |

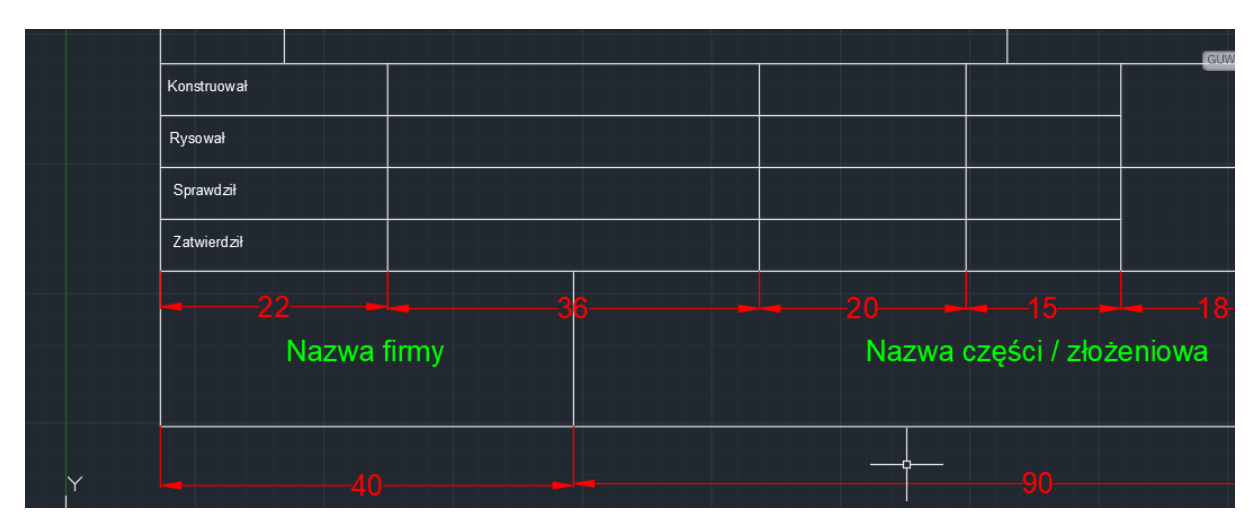

Aby poprawnie wykonać zadanie, tabelka rysunkowa zawiera wszystkie opisy jak podano w zadaniu.

5. Rysunek należy zapisać jako: "TABELA RYSUNKOWA"

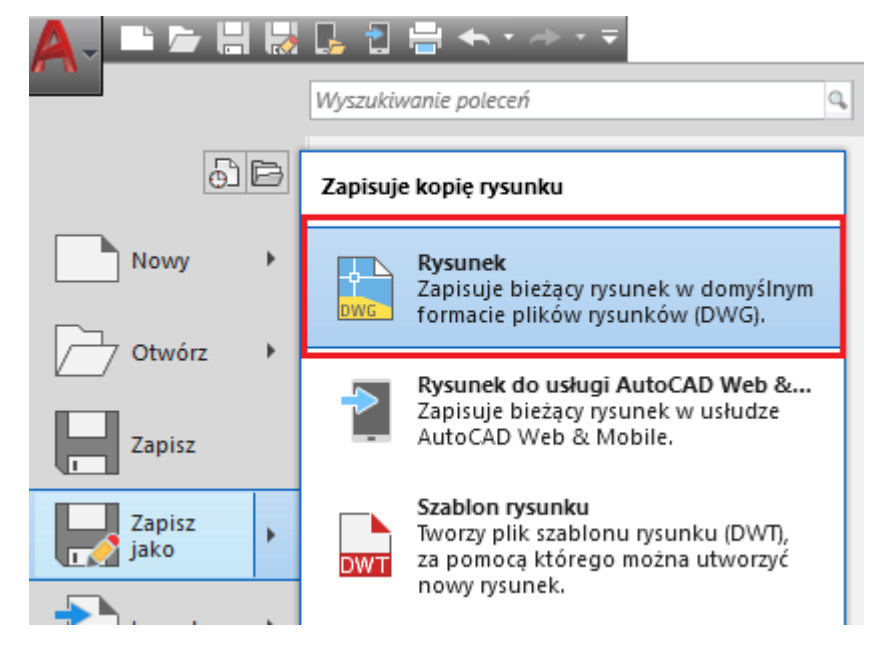